# **M@BIVIS@R**

## Einrichtung eines Android Gerätes für die Arbeit

Anleitung für **User** zur Anmeldung eines Android Gerätes bei Android Enterprise mit dem **Device Owner QR Code** 

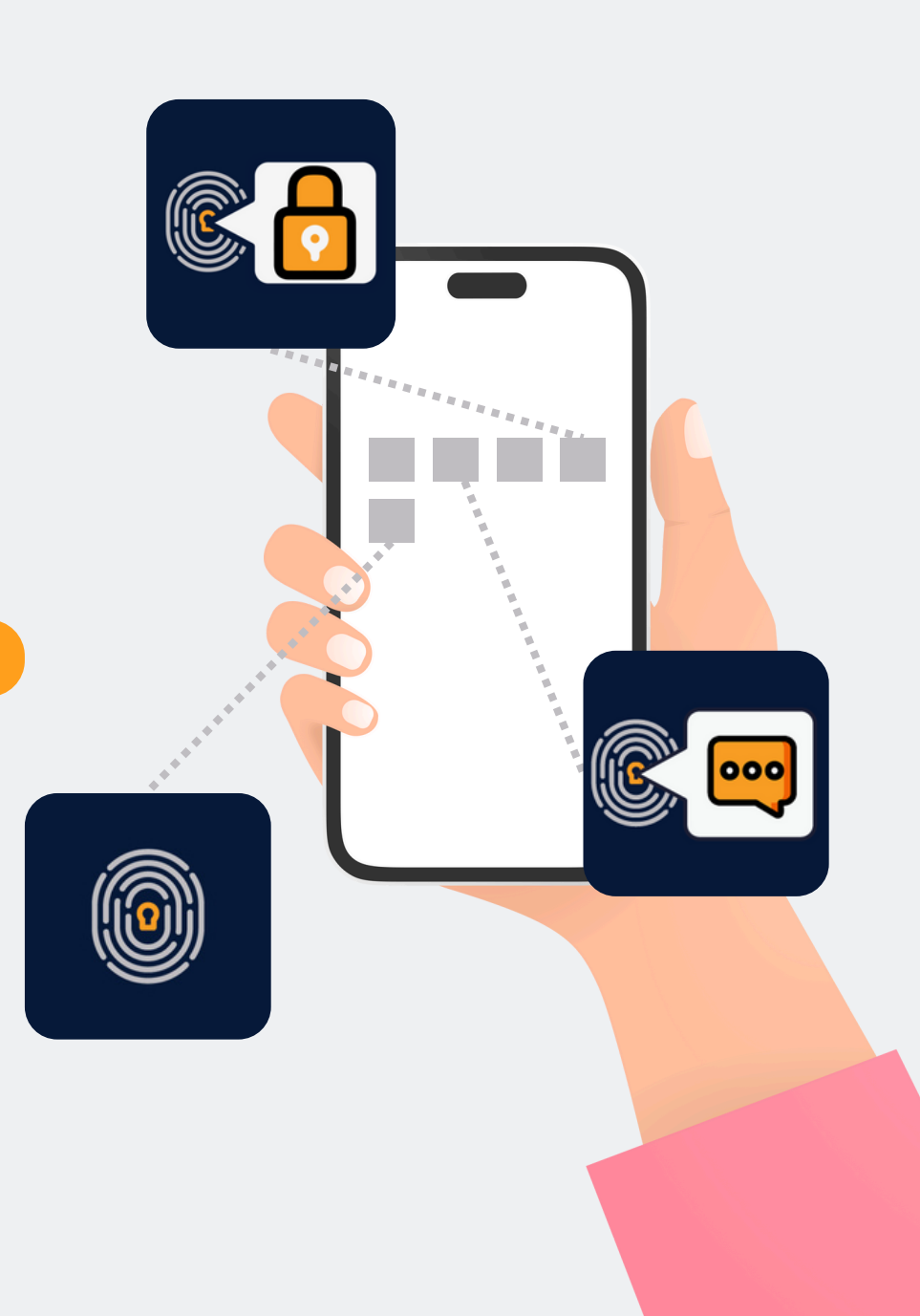

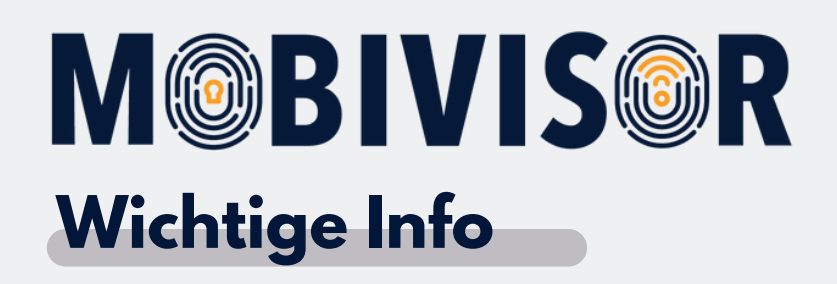

Die gezeigten Schritte stehen exemplarisch für einen Android Gerätetypen.

Je nach Gerät kann die Abfolge ein wenig abweichen.

In diesem Fall gehen Sie weiter bis zu der Stelle wo Ihr Fortschritt

wieder mit der Anleitung übereinstimmt.

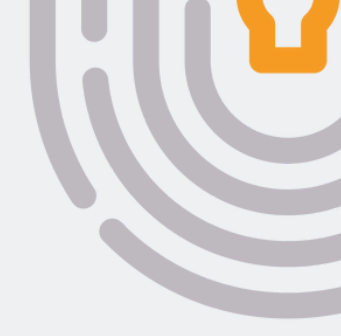

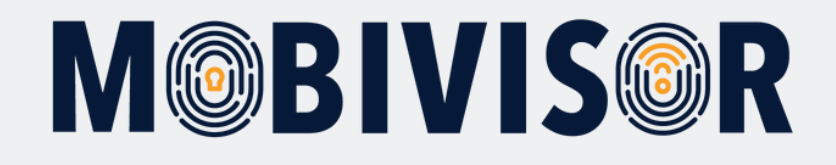

Bevor Sie mit der Einrichtung beginnen können, müssen Sie die Geräte auf Werkseinstellungen zurücksetzen, dann fahren Sie die Geräte neu hoch.

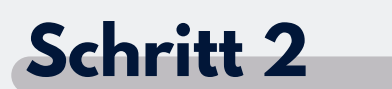

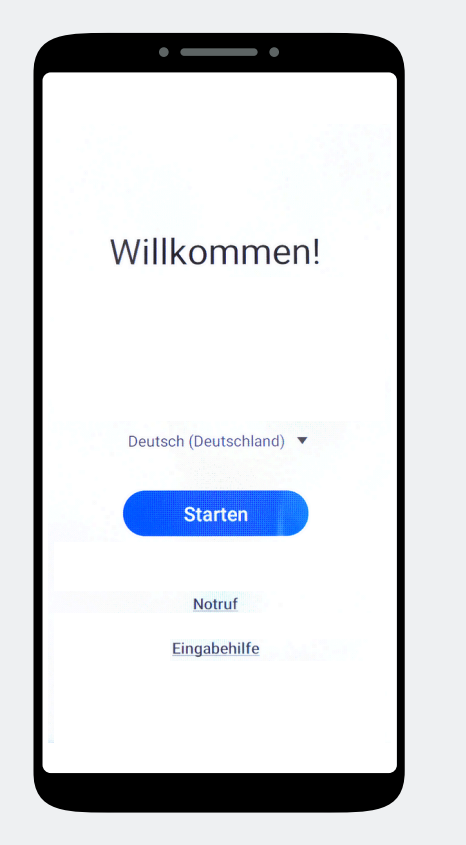

Tippen Sie "Starten" an.

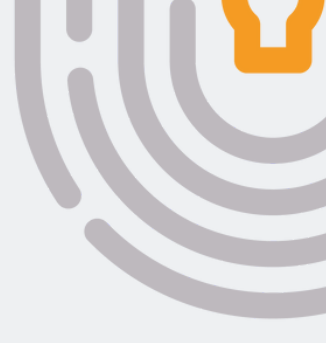

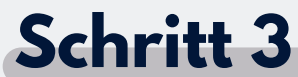

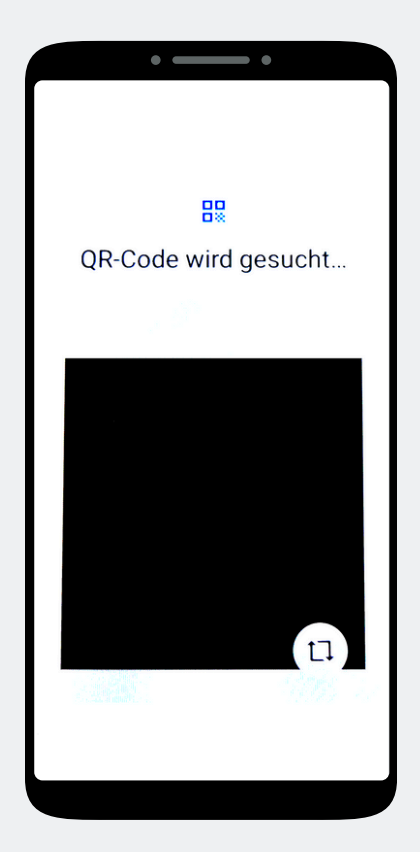

Tippen Sie 7-mal auf den Bildschirm, bis sich ein Kamerafenster öffnet.

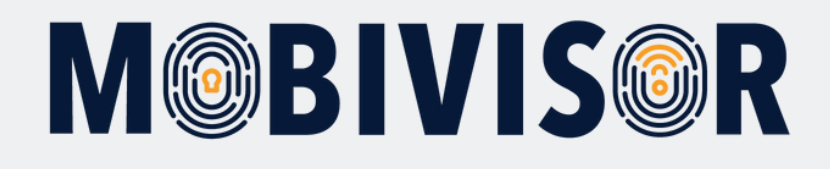

Scannen Sie den Device Owner QR-Code ein. Dieser wird Ihnen von Ihrem Administrator zur Verfügung gestellt.

#### Schritt 5

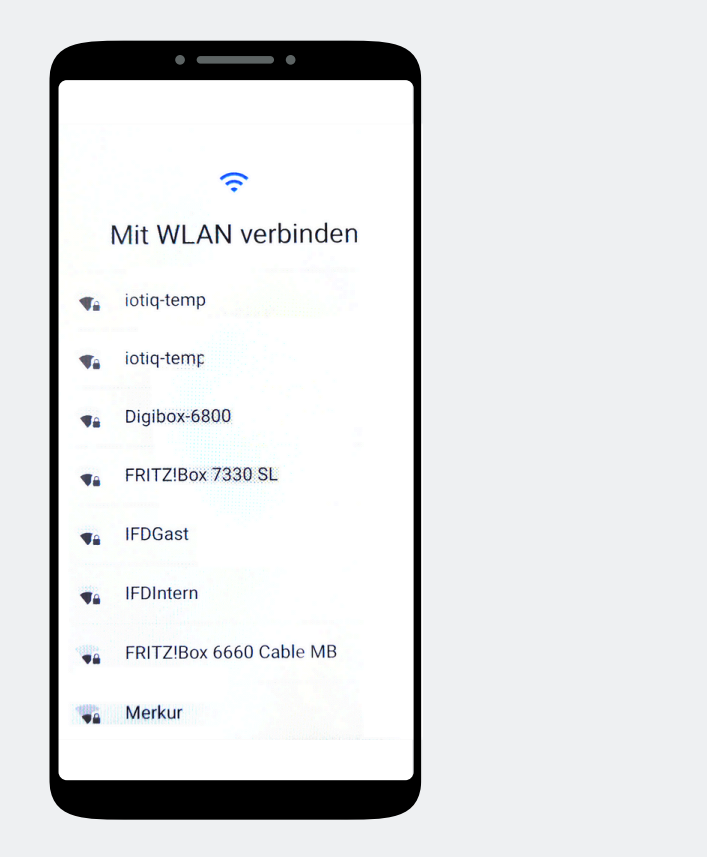

Bei Vorauswahl eines WLANs durch den Administrator, wird sich das Gerät nun automatisch mit diesem Verbinden. Andernfalls wählen Sie nun ein WLAN aus.

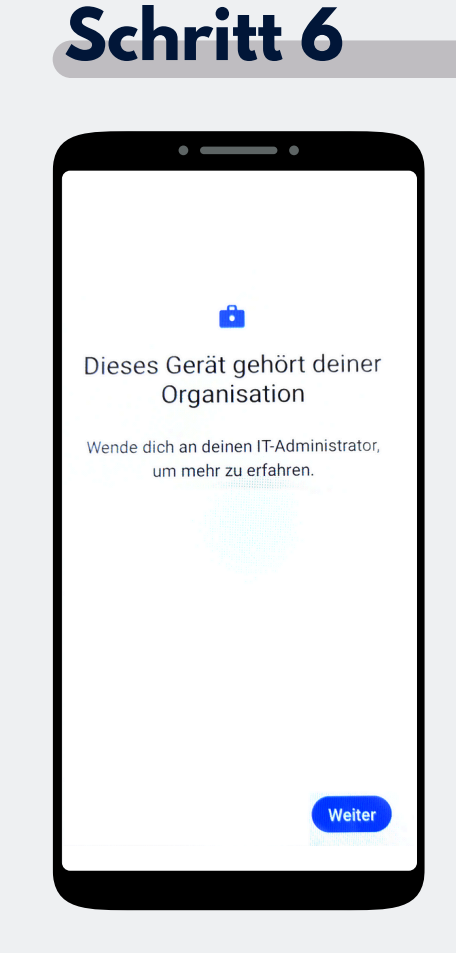

Das Gerät gehört jetzt zu Ihrer Organisation. Tippen Sie auf Weiter.

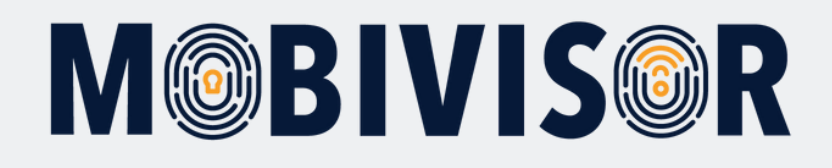

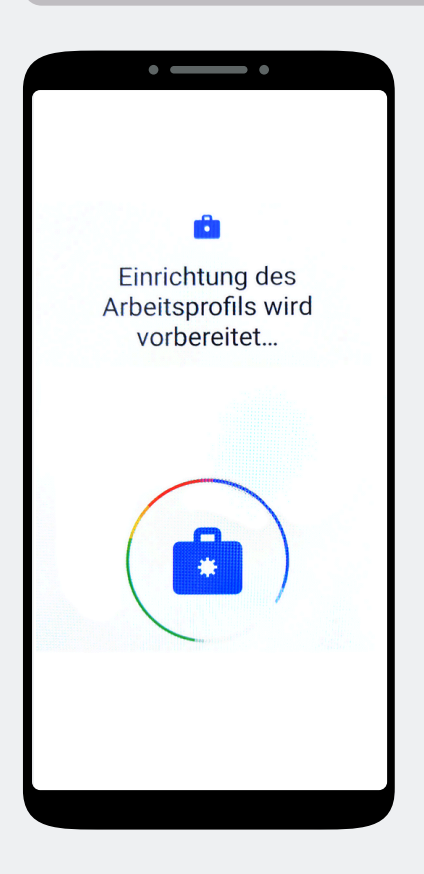

Auf dem Gerät wird nun das Arbeitsprofil eingerichtet.

#### Schritt 8

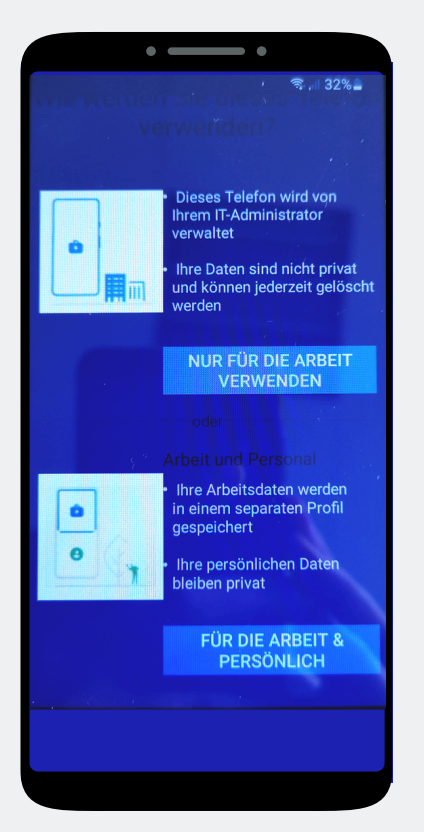

Soll das Gerät nur für berufliche Zwecke verwendet werden oder auch für die private Nutzung? In Ihrem Fall klicken Sie auf "**Nur für die Arbeit verwenden".** 

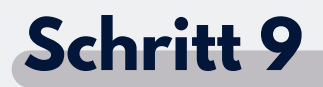

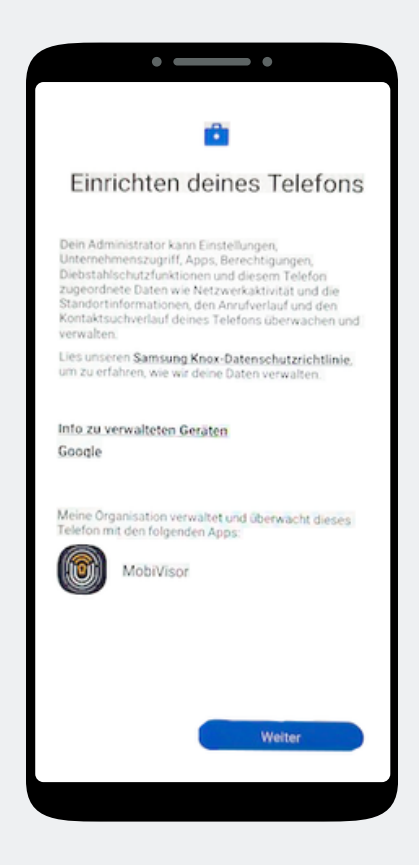

Beginnen Sie nun mit der Einrichtung des Telefons und tippen Sie auf Weiter.

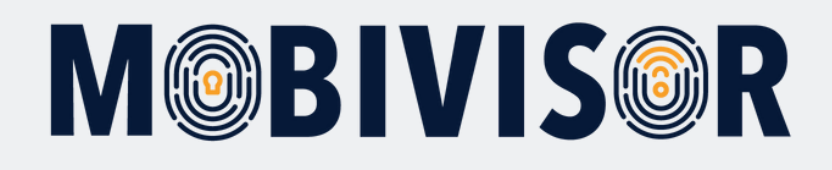

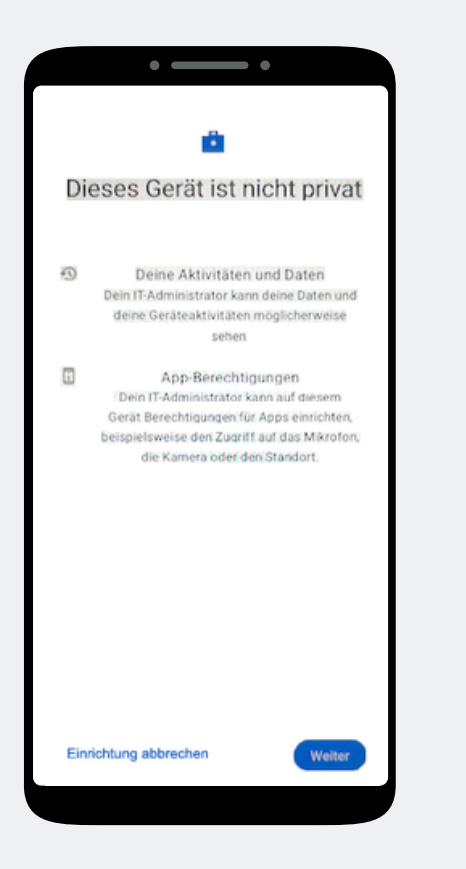

Ihr Gerät ist nun ein Firmengerät. Tippen Sie auf Weiter.

#### Schritt 11

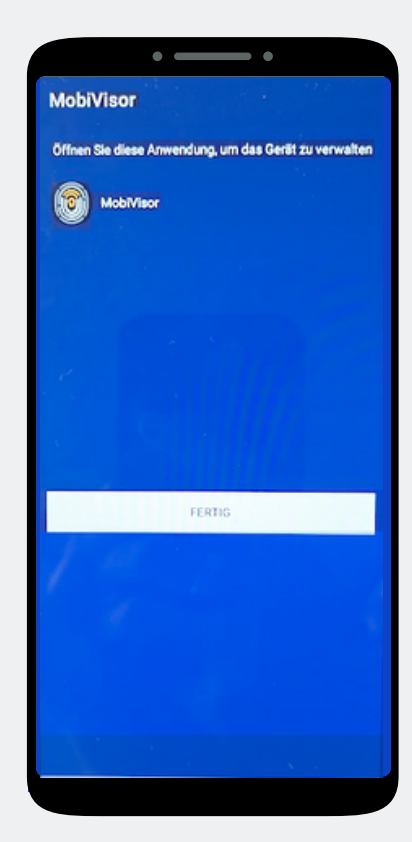

Die MobiVisor App öffnet sich automatisch. Tippen Sie auf "Fertig".

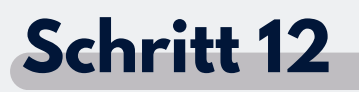

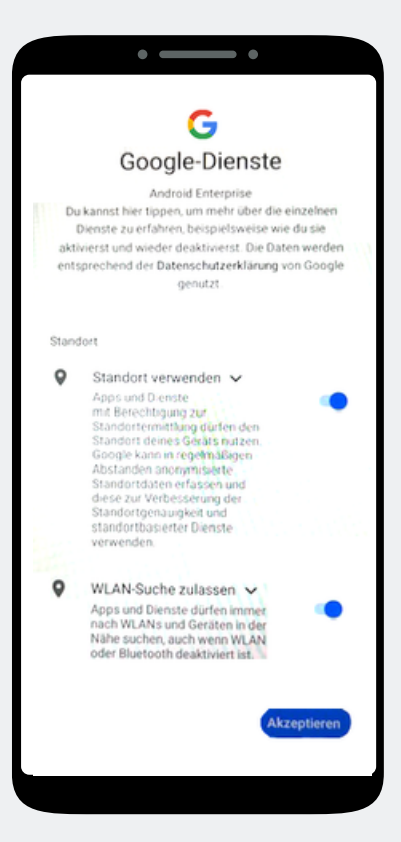

Akzeptieren Sie die Google Dienste, um fortzufahren.

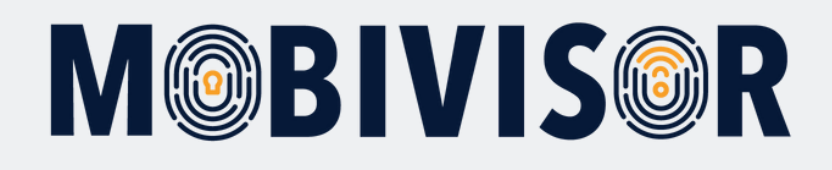

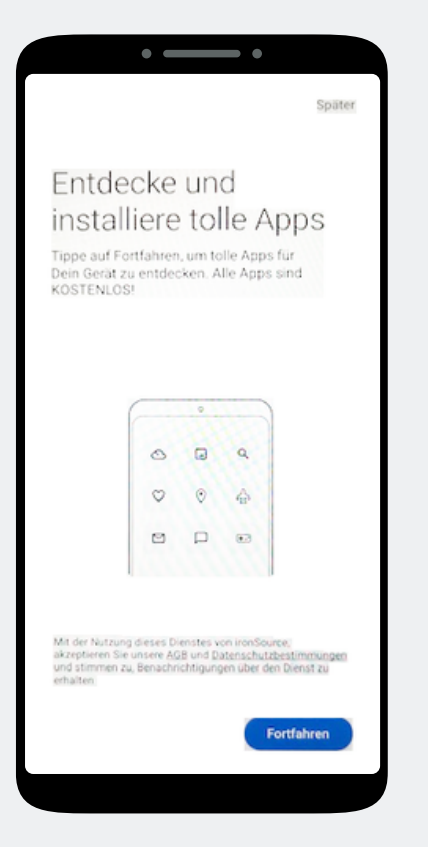

Eine App Installation ist hier noch nicht notwendig. Wählen Sie "Später", oben Rechts auf dem Bildschirm, um den Schritt zu überspringen.

#### Schritt 14

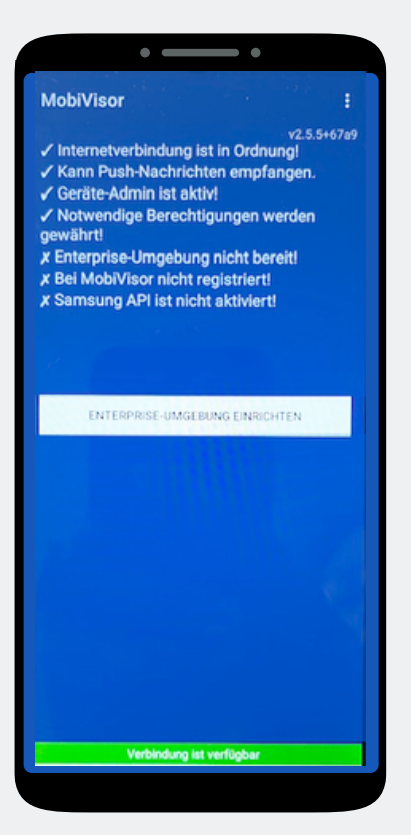

In der MobiVisor App wählen Sie nun: "Android Enterprise Umgebung einrichten".

#### Schritt 15

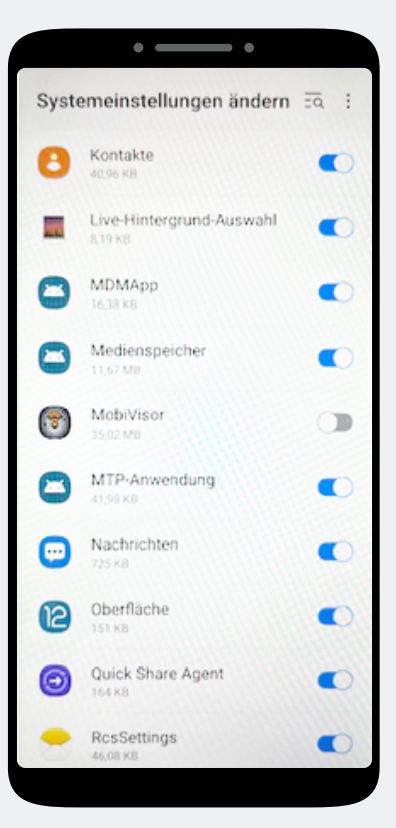

Sie landen automatisch in den Systemeinstellungen. Erteilen Sie MobiVisor hier alle Berechtigungen und verlassen Sie dann das Menü mit dem Pfeil unten rechts.

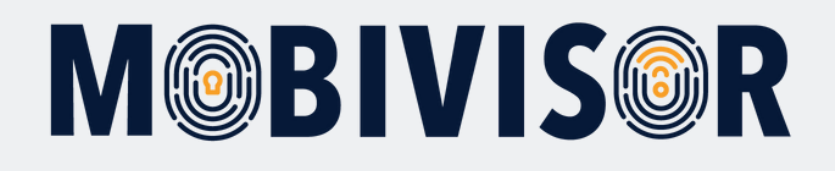

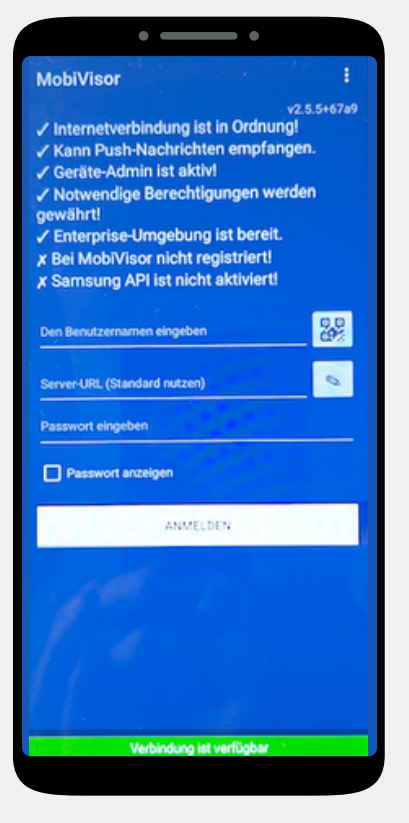

Sie werden zurück zur MobiVisor App geleitet. Der Login erfolgt per QR -Code oder Passwort und Nutzername. Dies wird Ihnen von Ihrem Admin bereit gestellt.

#### Schritt 17

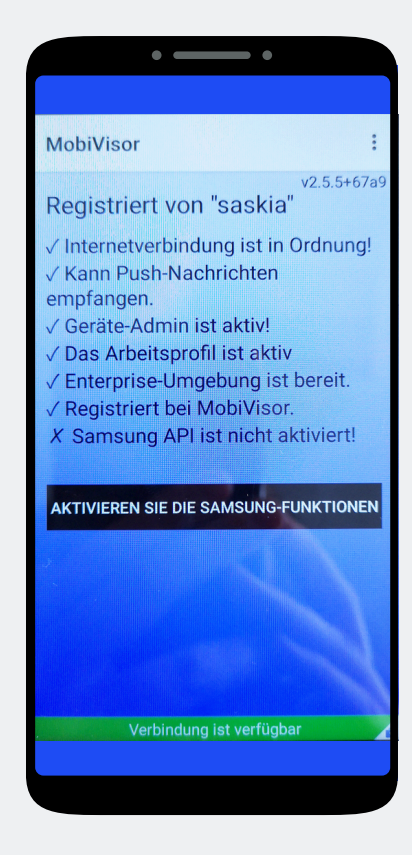

#### Nur bei SAMSUNG Geräten:

Nach erfolgreicher Anmeldung müssen Sie nun noch die SAMSUNG API aktivieren.

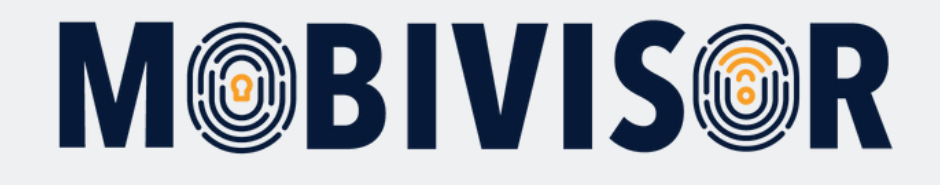

### Haben Sie Fragen?

**Oder benötigen Sie unsere Hilfe?** Kein Problem, unser Team ist gerne für Sie da.

**Rufen Sie uns an unter:** Tel:0341 991601 42

**Oder schreiben Sie eine Mail an:** mds@iotiq.de